1) First step is to visit this page: <u>http://www.sonoma-county.org/prmd</u>

| Skip to Content A                            | ccessib | ility Assistance            |                                     |                                      |                                          |                    |  |
|----------------------------------------------|---------|-----------------------------|-------------------------------------|--------------------------------------|------------------------------------------|--------------------|--|
| Permit and Resource<br>Management Department |         |                             |                                     |                                      |                                          |                    |  |
| Sonoma County                                | / Hom   | e   Site Index   Contact Us | Search                              | Go                                   |                                          |                    |  |
| PRMD Home                                    |         |                             |                                     |                                      |                                          |                    |  |
| About PRMD                                   | ►       | PLANNING DOCUMENTS          | PLANNING PROJECTS                   | BUILDING WEL                         | LS SEPTIC SYSTEM                         | GIS MAPS OMBUDSMAN |  |
| Boards &<br>Commissions                      | Þ       |                             |                                     |                                      | Danuar                                   | • • •              |  |
| Forms &<br>Applications                      | Þ       | Go to Online Mapping        | Apply for Online F                  |                                      | HISTORY                                  | COMMISSIONS        |  |
| Online Permits                               | ►       | ActiveMap                   | <b>Online</b> Peri                  |                                      | FORMS                                    |                    |  |
| Fees                                         | ۰       |                             |                                     | - 4                                  |                                          |                    |  |
| Permit History                               | ۰       |                             |                                     |                                      |                                          |                    |  |
| Permit Reports                               |         | PRMD Public L               | bby Hours: Monday<br>Permits with p | through Thursday<br>Mans not accepte | y, 8 a.m. to 4 p.m. –<br>ed after 3 p.m. | - Closed Fridays   |  |
| Zoning                                       | Þ       |                             |                                     |                                      |                                          |                    |  |

2) Click on "Permit History"

| Permit History Lookup                                                                                                    |                                  |                                                         |  |  |  |
|----------------------------------------------------------------------------------------------------|----------------------------------|---------------------------------------------------------|--|--|--|
| This service provides convenient access to permit history information. All reasonable effort has be<br>responsibility arising from the use of this information. This information and associated data are pro-<br>for a particular purpose. Do not make any business decisions based on this data before validating |                                  |                                                         |  |  |  |
| To find your permit history: enter y                                                                                                    | our <u>Address</u> or <u>Par</u> | <u>cel Number</u> .                                     |  |  |  |
| Address Street Number (required, numeric) Street Name (required)                                                                                                    | - OR -                           | Parcel Parcel Number (required) XXX-XXX-XXX Find Parcel |  |  |  |
| Find Address                                                                                                    | pook <u>y</u> Tweet [            | Semail                                                  |  |  |  |

3) Enter the address (or parcel number) in the appropriate field(s). Note the address must be the "official address," so parcel number can be more reliable.

| Parcel                   |
|--------------------------|
| Parcel Number (required) |
| XXX-XXX-XXX              |
| 056-012-008              |
|                          |
| Find Parcel              |

4) If you use the parcel number, clicking "Find Parcel" produces this list (partial) of projects:

| Permit History By Assessor's Parcel Number (APN) |                            |  |  |  |
|--------------------------------------------------|----------------------------|--|--|--|
| Parcel Number:                                   | 056-012-008                |  |  |  |
| Current Owner:                                   | Hfw Iii Llc                |  |  |  |
| Comment:                                         | FROM 056-012-08 1 04/10/93 |  |  |  |
| Permits:                                         | 55                         |  |  |  |
|                                                  |                            |  |  |  |
|                                                  |                            |  |  |  |

## Permit History as of June 03, 2013

| Number     | Date      | Status   | Туре    |                                                                                                    |
|------------|-----------|----------|---------|----------------------------------------------------------------------------------------------------|
| ZPE13-0150 | 5/21/2013 | Paid     | B-ZPE-2 | ZONING PERMIT FOR CONSTRUCITON IN BR ZONING REQUEST FOR A ZONING PERM<br>PARCEL. THE BRIDGE WILL PROVIDE ACCESS TO SOME OF THE WINERY BUILDINGS ( |
| BLD13-2167 | 5/16/2013 | Planchek | B-BLD   | NEW BRIDGE 640 SF.                                                                                                    |
| GRD13-0081 | 5/16/2013 | Planchek | AB-GRD  | GRADING FOR BRIDGE AND DRIVEWAY                                                                                                    |
| ACO13-0062 | 5/8/2013  | Started  | AB-ACO  | Level I New Orchard 2 Acre                                                                                                    |
| BLD13-1425 | 4/4/2013  | Preissue | B-BLD   | COM FIRE SPRINKLERS FOR WINE CAVE BLD12-0301                                                                                                    |
| BLD13-1186 | 3/20/2013 | Prefinal | B-BLD   | FIRE SPRINKLERS FOR WINERY/OFFICE BUILDINGS.                                                                                                    |
| BLD13-0962 | 3/7/2013  | Prefinal | B-BLD   | FIRE SPRINKLER MONITORING SYSTEM @ PRODUCTION BUILDING                                                                                            |
| BLD13-0790 | 2/26/2013 | Issued   | B-BLD   | 70,816 GAL STEEL WATER TANK                                                                                                    |
| OPR13-5070 | 2/5/2013  | Started  | B-OPR   | AT GRADE W/PRETREATMENT                                                                                                    |
| ACO12-0074 | 8/24/2012 | Started  | AB-ACO  | NEW VINEYARD DEVELOPMENT 11.26 ACRES                                                                                                    |
| BLD12-2317 | 6/18/2012 | Finaled  | B-BLD   | SPRINKLER MONITORING SYSTEM FOR AG EX BUILDING                                                                                                    |
| GRD12-0060 | 5/30/2012 | Issued   | AB-GRD  | GRADING WASTE POND                                                                                                    |
| BLD12-1998 | 5/24/2012 | Finaled  | B-BLD   | INSTALL 3 NEW 8,000 GAL WATER TANKS ST11-0008                                                                                                    |
| BLD12-1384 | 4/17/2012 | Prefinal | A-BLD   | NEW 200 AMP ELEC METER & ELEC PLAN FOR AEX12-0012                                                                                                 |
| BLD12-1187 | 4/2/2012  | Prefinal | B-BLD   | FIRE SPRINKLERS FOR AEX12-0012 WITH FIRE PUMP                                                                                                    |
| ACO12-0014 | 3/19/2012 | Issued   | AB-ACO  | LI VINEYARD REPLANT 32.85 ACRES                                                                                                    |
| GRD12-0027 | 2/27/2012 | Issued   | AB-GRD  | GRADING & DRIVEWAY FOR AG EXEMPT BARN (WINERY)                                                                                                    |

5) For VESCO permits, you want to look for any permit that begins with an "ACO" number. In the above list, ACO13-0062 and ACO12-0074 are still under review (not "issued"). ACO12-0014 is issued and ready to commence.